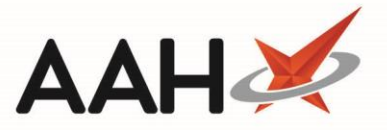

# Community Pharmacy Contractual Framework (CPCF) 2021/2022

We are currently reviewing changes that will be required to the ProScript Connect (PSC) application in response to the Community Pharmacy Contractual Framework (CPCF) Year 3 announcements.

Until these enhancements are implemented, this page will help assist pharmacy contractors in England to meet the requirements of the CPCF through PSC.

Further information can be found on the **PSNC website**.

# **Gateway Criteria**

### **New Medicines Service**

This year only contractors who have claimed payment for 20 completed NMS (including the catch-up NMS) via the NHSBSA Manage Your Service (MYS) portal between 1 April 2021 to 5 January 2022 (inclusive) will be eligible for PQS payments. Any claims for NMS submitted to the NHSBSA after 5 January 2022 will not be considered for the PQS gateway.

EHCP are putting together a query to help contractors identify patients eligible for a catch-up NMS and will communicate when this is available. Changes to the application to cater for the recent changes to NMS, such as inclusion of additional eligible conditions and an update to the NMS payment calculator are being reviewed and aim to be implemented in our next major release. In the interim please refer to <u>NMS Expansion:</u> <u>September 2021</u> to support delivery of the service.

#### Safety Report

We would like to remind you that the **Incident Reporting** module allows you to record near misses and errors which can be used to assist you in completing this criterion. This can be accessed from the ProScript Connect menu under PMR & DISPENSING:

| ProScript Connect 🔻 | Search (CTRL |
|---------------------|--------------|
| PMR & DISPENSING    |              |
| Overdue Scripts     | F8           |
| Redeem Owings       | F2           |
| Reprints            | F6           |
| ScriptQ             |              |
| ETP                 |              |
| Incident Reporting  |              |

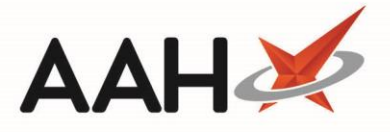

# **Medicines Safety and Optimisation**

## Anticoagulant Audit

As part of this criterion, a revised audit will need to be carried out over a two-week period with a minimum of 15 patients (or four weeks if 15 patients are not achieved within two weeks).

There must be a follow-up of any patient that is referred to their prescriber to identify what actions were taken. Where a prescriber has been contacted regarding anticoagulant concerns, any subsequent actions must be followed up and documented in the patient's PMR to ensure all necessary corrective actions have been taken.

A template of the revised audit can be found in the <u>PQS guidance</u>.

The table below outlines recommendations for generating reports in ProScript Connect that may aid in the audit.

| Description of conditions                                                                                                    | EHCP Recommendations                                                                                                    |  |  |
|----------------------------------------------------------------------------------------------------|----------------------------------------------------------------------------------------------------|--|--|
| Has the patient been prescribed one<br>or more anticoagulant(s)                                                                     | <ol> <li>First, access the Patient/Drug Use Report (PDUR).         <ul> <li>a. Set the date filter for the month data is collected.</li> </ul> </li> <li>Then select the following Printing Details:         <ul> <li>a. Prescribed Drug</li> <li>b. Dispensed Drug</li> <li>c. Patient Name</li> <li>d. Address / Nursing Home</li> <li>e. Date of Birth</li> </ul> </li> <li>Export the report to Excel</li> <li>In Excel, you can use the features to filter out the items that are anticoagulants.</li> </ol> |  |  |
| Is the patient prescribed an oral<br>NSAID as well as the<br>anticoagulant and is the patient also<br>prescribed gastro-protection. | <ol> <li>Access the PDUR.</li> <li>Use the patients that appeared in the previous report:         <ul> <li>a. Select the Patient Demographics checkbox, then select the Humans checkbox.</li> </ul> </li> </ol>                                                                                                    |  |  |

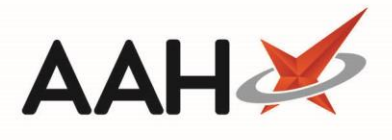

|                                                               | b. Add each patient that was identified as having been prescribed anticoagulants.                                                                                                    |  |  |  |  |
|---------------------------------------------------------------|----------------------------------------------------------------------------------------------------|--|--|--|--|
|                                                               | 7. 3. Then select the following Printing Details:                                                                                                    |  |  |  |  |
|                                                               | a. Prescribed Drug                                                                                                    |  |  |  |  |
|                                                               | b. Dispensed Drug                                                                                                    |  |  |  |  |
|                                                               | 8. c.Patient Name                                                                                                    |  |  |  |  |
|                                                               | 9. d. Address / Nursing Home                                                                                                    |  |  |  |  |
|                                                               | 10. e. Date of Birth                                                                                                    |  |  |  |  |
|                                                               | 11. 4. Export the report to Excel. In Excel, you can use the features to filter out the items that are NSAIDs.                                                                                       |  |  |  |  |
|                                                               | 12. 5. In Excel, you can use the features to filter out the items prescribed for gastroprotection.                                                                                                   |  |  |  |  |
|                                                               | <ul><li>13. Access the PDUR.</li><li>14. Use the patients that appeared in the anticoagulant report:</li><li>a. Select the Patient Demographics checkbox, then select the Humans checkbox.</li></ul> |  |  |  |  |
|                                                               | <ul> <li>Add each patient that was identified as having been<br/>prescribed anticoagulants</li> </ul>                                                                                                |  |  |  |  |
|                                                               | 15. Then select the following Printing Details:                                                                                                    |  |  |  |  |
| Is the patient prescribed an                                  | a. Prescribed Drug                                                                                                    |  |  |  |  |
| antiplatelet as well as the anticoagulant? and is the natient | b. Dispensed Drug                                                                                                    |  |  |  |  |
| also prescribed gastro-protection.                            | c. Patient Name                                                                                                    |  |  |  |  |
|                                                               | d. Address / Nursing Home                                                                                                    |  |  |  |  |
|                                                               | e. Date of Birth                                                                                                    |  |  |  |  |
|                                                               | 16. Export the report to Excel. In Excel, you can use the features to filter out the items that are NSAIDs.                                                                                          |  |  |  |  |
|                                                               | 17. In Excel, you can use the features to filter out the items prescribed for gastroprotection.                                                                                                    |  |  |  |  |

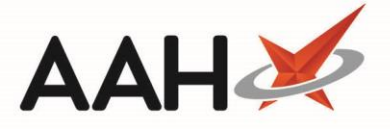

## **Respiratory Domain**

Personalised asthma action plans and promoting spacer device use in children prescribed pressurised metered dose inhalers (pMDIs)

The guidance below outlines the recommendations for generating the reports required in ProScript Connect:

- From the ProScript Connect menu, selecting Report Builder.
- From the Report Builder, select the SYSTEM report named QPS: Asthma Referral Report for Children Aged 5-15 Years.
- Select the [F10 Run Selected Report] button to open the report in a new tab.
- The filters are automatically set for the previous 6 months and can be adjusted if required.
- Export the report to Excel

**Note** that this report will only check for a spacer based on the time period selected. If the spacer device is not present in the PMR history within that period of time, the report will show that the patient has not had a spacer device and will appear with a No Spacer Device tag. We recommend that users check the full PMR history – or with the patient – to confirm if a spacer device has previously been prescribed.

|       | ■ *** ** ** *                                                                                                    |                                                                                                    |                    | QfSkee                                | 4,18516,17967  | QPS, Report also - Excel    |                                                                                                    |                   |                                                                                 |   |
|-------|----------------------------------------------------------------------------------------------------|----------------------------------------------------------------------------------------------------|--------------------|---------------------------------------|----------------|-----------------------------|----------------------------------------------------------------------------------------------------|-------------------|---------------------------------------------------------------------------------|---|
|       | Fig Note Inst. Papel.                                                                                                    | ayout Formulas Data Review                                                                                                    | Ver Acobet         | Tel me what you v                     | and to do      |                             |                                                                                                    |                   | A >==                                                                           |   |
| -     | Max<br>Max<br>Turnat Fantar<br>Contract<br>Contract | $  _{\mathbf{H}} \rightarrow  _{\mathbf{H}}^{*} \mathbf{A}^{*}  \stackrel{\text{def}}{=} = \underset{\mathbf{H}}{=} \mathbf{A}$<br>$  _{\mathbf{H}} \rightarrow  _{\mathbf{H}}^{*} \mathbf{A}^{*}  \stackrel{\text{def}}{=} = \underset{\mathbf{H}}{=} \mathbf{A}$<br>$  _{\mathbf{H}} =  _{\mathbf{H}}^{*} \mathbf{A}^{*} $ | - Britisp Test     | General<br>- D2 + 96 + 1<br>No Romber | A 21 Condition | nal Parmatian<br>ng* Table* | Bed         Good           Calculation         \$2223.1271.000           Spin         \$2253.1271.000 | Land Cath         | D ∑ Autoforn * Arr O<br>III File* Sock & Find &<br>Court Files* Sock)<br>toting |   |
| 4     | a                                                                                                    | Name                                                                                                    |                    |                                       |                |                             |                                                                                                    |                   |                                                                                 |   |
|       |                                                                                                    |                                                                                                    | ¢                  | 0                                     |                |                             | 0                                                                                                    | н                 | 1                                                                               |   |
| 10.00 | Name<br>PARKER, Louise (Misc)                                                                                                    | Address<br>Rylands Asenue, Wattord, Hertfor                                                                                                    | Doll<br>13/02/2012 | NHS NO. N/A                           | contact No.    | Prescriber<br>BINTCUFFE, BJ | Surgery<br>GARSTON MEDICAL CENTRE<br>GARSTON MEDICAL CENTRE                                           | Has Spacer Device | Has Personalised Asthma Action Plan                                             |   |
| 4 5   | reaction and family                                                                                                    | shares and all started started                                                                                                    | Line of Lines      |                                       |                | perfective region           |                                                                                                    | <u> </u>          | Patients With a Spacer Device: 1<br>Patients Without a Spacer Device: 1         | L |
| 0.7   |                                                                                                    |                                                                                                    |                    |                                       |                |                             |                                                                                                    | -                 | Total Patients: 2                                                               |   |

Inhaler technique checks for patients prescribed a new inhaler with asthma or COPD during the COVID-19 pandemic

EHCP are putting together a query to help contractors identify patients eligible for a catch-up NMS and will communicate when this is available. From this list, contractors will be able to filter on drug names to narrow the list down to inhalers.

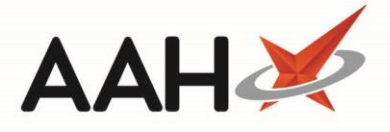

## Return of unwanted and used inhalers criterion

Part of this criterion involves the pharmacy declaration of the total number of conversations had with patients and/or their carer or representatives on the safe and environmentally friendly disposal of their inhaler.

Users will be able to add the following record to the PMR to record that a conversation took place with the patient.

| Dispense New Prescription Item on FP10 Prescription 🗕 🗖 🗙 |                                          |           |                |  |  |  |  |
|-----------------------------------------------------------|------------------------------------------|-----------|----------------|--|--|--|--|
| Select Prescribed Item                                    | pqs                                      | • × (     | Add Own Drug   |  |  |  |  |
| <ul> <li>Selecting prescribed item</li> </ul>             | Results                                  |           |                |  |  |  |  |
|                                                           | F2 PQS Audit - Safe Disposal of Inhalers |           | 6 BRAND        |  |  |  |  |
| Enter Quantity                                            |                                          |           |                |  |  |  |  |
|                                                           |                                          |           |                |  |  |  |  |
| Enter Dosage Information                                  |                                          |           |                |  |  |  |  |
|                                                           |                                          |           |                |  |  |  |  |
|                                                           |                                          |           |                |  |  |  |  |
|                                                           |                                          |           |                |  |  |  |  |
|                                                           |                                          |           |                |  |  |  |  |
|                                                           |                                          |           |                |  |  |  |  |
| Back                                                      | Remove Favourite 🧉 🧉                     | 🗸 F10 - S | elect 🗙 Cancel |  |  |  |  |

Users can then run the Patient/Drug Use report to identify these patients. In the report tick the Drug Details and Prescribed check box, then select F6-Add. Select PQS Audit – Safe Disposal of Inhalers then F10-Run Report.

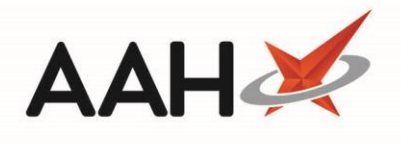

| ProScript Connect T<br>10 September 2021 16:50 | Search (CTRL+S)                                                                                                    | (#Č   Z]   Responsible Pharm                                                                                                    | nacist Sign In   User The Supervisor 🛛 🖉 🎽 |
|------------------------------------------------|----------------------------------------------------------------------------------------------------|----------------------------------------------------------------------------------------------------|--------------------------------------------|
| My shortcuts 🕂                                 | Search Workflow Manager Patient / Drug Use X                                                                                   |                                                                                                    |                                            |
| Redeem Owings<br>F2                            |                                                                                                    |                                                                                                    | Printing Dataile                           |
| Reprints<br>F6                                 | Templates         Date Range           ✓         Save As              ∎             Delete         Period         Last 90 Days | Options     Exclude Redeemed Items                                                                                                    | Prescribed Dispensed                       |
| Ordering<br>F7                                 | ¥ From 12/06/2021 15 To 10/0                                                                                                   | 9/2021 13                                                                                                    | Drug Drug Dosage Instructions              |
| Overdue Scripts                                | Prescription Types [2]                                                                                                    | File Drug Details  Prescribed Drugs  Dispensed Drugs                                                                                                    | Cost                                       |
| MDS Prep                                       | All O NHS O Non-NHS                                                                                                    | f6 - Add Categories EdR                                                                                                    | Prescription Type                          |
| MDS Scripts Due                                | Veterinary<br>FP10                                                                                                    | PQS Audit - Safe Disposal of Inhalers                                                                                                    | Exemption     Prescription Source          |
| SDM                                            | Dental<br>Private                                                                                                    |                                                                                                    | Treatment Type                             |
| Stock Manager                                  | Community/Practice Nurse Nurse Independent                                                                                     | tory selected                                                                                                    | ✓ Patient Name                             |
| MDS Manager                                    | Pharmacist Independent<br>Optometrist Independent                                                                              | (> X C H ≤ 1 of 1 → H Q B ⊕ E ▼ Q.                                                                                                    | Address / Nursing Home Date of Birth       |
| F11<br>Script Q                                | Nurse Supplementary<br>Disamariet Supplementary                                                                                | A                                                                                                    | Sex Sex                                    |
| RMS                                            | Conditions +                                                                                                    |                                                                                                    | Carer / Owner NHS Number                   |
| Ctrl R<br>ETP                                  |                                                                                                    | Patient/Drug Use Report (From: 12/06/2021 To: 10/09/2021) times Total No. of Patients: 1 Total No. of Prescribers: 1 Total No. of Drugs: 1                       | Medical Conditions     Additional Services |
| Ctrl E                                         |                                                                                                    | TEST, PQS (Miss)                                                                                                    | Profile and Characteristics                |
|                                                | No conditions or allergies selected                                                                                            | Prescribed Drug:         PQS Audit - Safe Disposal of Inhalers         F4 - Edit System *           Quantity:         1.000         PMR Date:         10/09/2021 | Ethnicity<br>Email                         |
|                                                |                                                                                                    | Prescriber Name: TEST, Emis                                                                                                    | Home No.                                   |
|                                                |                                                                                                    | service selected                                                                                                    | Species                                    |
|                                                | Prescriber Details                                                                                                    |                                                                                                    | ✓ Prescriber Name                          |
|                                                | Prescribers                                                                                                    |                                                                                                    | Surgery Name                               |
|                                                |                                                                                                    | <ul> <li>Intel convice collected</li> </ul>                                                                                                    | Report Title                               |
|                                                | ¢                                                                                                    | 3                                                                                                    |                                            |
|                                                | No prescriber selected                                                                                                    |                                                                                                    | Output to Excel File                       |
|                                                |                                                                                                    | Ethnicities Add Characteristics                                                                                                    | C:\Users\narjeet.sian\AppUata\Local\Progr  |
|                                                |                                                                                                    |                                                                                                    |                                            |
|                                                | Surgeries Add                                                                                                    |                                                                                                    |                                            |
|                                                |                                                                                                    | Exemptions F5 - Edit                                                                                                    |                                            |
|                                                |                                                                                                    | Genders Edit                                                                                                    |                                            |
|                                                |                                                                                                    |                                                                                                    |                                            |
|                                                |                                                                                                    |                                                                                                    |                                            |
|                                                |                                                                                                    |                                                                                                    |                                            |
|                                                | F9 - Reset Filters                                                                                                    |                                                                                                    | 🖶 F10 - Run Report 🗙 Close                 |

# **Revision History**

| Version Number | Date              | Revision Details | Author(s)            |
|----------------|-------------------|------------------|----------------------|
| 1.0            | 28 September 2021 |                  | Joanne Hibbert-Gorst |
|                |                   |                  |                      |
|                |                   |                  |                      |

## **Contact us**

For more information contact: **Telephone: 0344 209 2601** 

Not to be reproduced or copied without the consent of AAH Pharmaceuticals Limited 2021.